Общество с ограниченной ответственностью "ШКОЛА КАТЕРИНЫ ДУБРОВСКОЙ"

ИНН:7806619656 ОГРН:1247800046229 КПП:780601001 Юридический адрес: 195030, г. Санкт-Петербург, вн.тер.г. муниципальный округ Ржевка, ул. Коммуны, д. 67, литера ц, помещ. 3-н, ком. 14 e-mail: 79950901493@MAIL.RU

# РУКОВОДСТВО ПОЛЬЗОВАТЕЛЯ программы для ЭВМ "D-platform"

## ОГЛАВЛЕНИЕ

| N∘ | Наименование главы                                                 | стр |
|----|--------------------------------------------------------------------|-----|
|    | Оглавление                                                         | 2   |
| 1. | Использование платформы без прохождения регистрации                | 3   |
| 2. | Порядок авторизации на Платформе                                   | 3   |
| 3. | Главная страница Платформы для зарегистрированного<br>Пользователя | 3   |
| 4. | Личный кабинет Пользователя                                        | 4   |
| 5. | Просмотр курсов                                                    | 6   |
| 6. | Заказы                                                             | 12  |
| 7. | Восстановление пароля                                              | 13  |
| 8  | Обращения в техническую поддержку                                  | 14  |

# 1. Использование Платформы без прохождения авторизации:

Пользователю, не прошедшему регистрацию на Платформе доступны следующие опции:

1.1. просмотр информации об образовательной организации, нажав кнопку "Сведения об образовательной организации" в правом верхнем углу:

| Главная          | Сведения об образовательной организации Ученику Контакты                                                                                   | Войти |
|------------------|----------------------------------------------------------------------------------------------------|-------|
| Школа k          | Основные сведения<br>Структура и органы управления образовательной организацией                                                            |       |
| КАТЕРИНЫ ДУБРО   | Документы<br>Образование                                                                                                    |       |
| я платформой, по | Руководство. Педагогический (научно-педагогический) состав<br>Материально-техническое обеспечение и оснащенность образовательного процесса | имы   |
|                  | Платные образовательные услуги<br>Финансово-хозяйственная деятельность                                                                     |       |

## 2. Порядок авторизации на Платформе

На Платформе можно авторизоваться нажать на кнопку "Войти" в правом верхнем углу экрана:

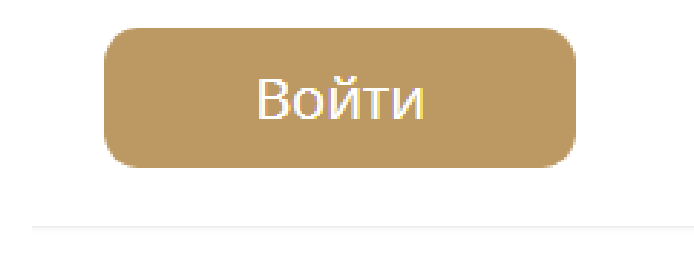

Для авторизации необходимо в появившемся окне ввести e-mail и пароль, после чего нужно нажать кнопку "Войти".

# 3. Главная страница Платформы для зарегистрированного Пользователя.

Главная страница Платформы для зарегистрированного Пользователя содержит:

- ≻ кнопку "Мои тренинги";
- кнопку "Мои заказы"(нажимая на которую можно можно посмотреть список доступных и оплаченных тренингов, а также изменить пароль для входа в личный кабинет и редактировать свой профиль);
- ≻ кнопку "Профиль";
- ≻ кнопку "ВЫХОД".

Зарегистрированному Пользователю также доступны опции, указанные в разделе 1 настоящего Руководства.

### 4. Личный кабинет Пользователя

4.1. Для того, чтобы попасть в личный кабинет, Пользователь может на главной странице Платформы нажать на галочку рядом с изображением обезличенного профиля человека, расположенную в правом верхнем углу:

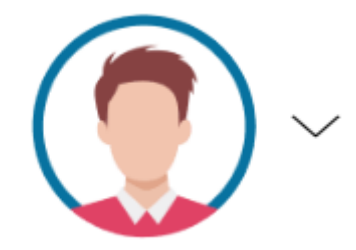

В появившемся окошке можно выбрать кнопку "Мои тренинги", "Мои заказы", "Профиль" или выйти из своего личного кабинета.

Мои тренинги Мои заказы Профиль Выход

В личном кабинете Пользователь может изменить изображение профиля путем добавления фотографии, нажав кнопку "Загрузить фото".

Загрузить фото

В личном кабинете Пользователь может внести/изменить свои личные данные, нажав кнопку "Редактировать".

🖉 Редактировать

Внесению/изменению подлежат следующие данные Пользователя: имя, адрес электронной почты, номер телефона, пол, город, дата рождения. Внесенные/измененные данные сохраняются путем нажатия кнопки "Обновить данные".

| Мой профиль    |                    |
|----------------|--------------------|
| Ваше Имя:      | Студент            |
| Ваш E-mail:    | kzmoru2@ya.ru      |
| Ваш Телефон:   | 89219172958        |
| Пол:           | Не выбран          |
| Город          | Всеволожск         |
| Дата рождения: | День Месяц - Год - |
|                | Обновить данные    |
|                | Сменить пароль     |

#### 4.2. Изменение пароля.

Изменить пароль можно двумя способами:

 нажав на кнопку "Профиль" или "Мои заказы" перейти по кнопке "Пароль" и далее в появившемся новом окне необходимо ввести новый пароль и нажать кнопку "Сохранить".

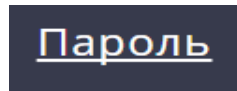

2) нажав на кнопку "Профиль" перейти по кнопке "Сменить пароль".

#### Сменить пароль

В появившемся новом окне необходимо ввести новый пароль и нажать кнопку "Сохранить".

| Сменить пароль |           |  |  |  |  |
|----------------|-----------|--|--|--|--|
| Новый пароль:  |           |  |  |  |  |
|                | Сохранить |  |  |  |  |

## 5.Просмотр курсов

1) Просмотр и изучение тренингов возможен только зарегистрированным Пользователем. Просмотр возможен, путем нажатия на кнопку "Мои тренинги" в верхней части Платформы.

## Мои тренинги

После нажатия на кнопку "Мои тренинги" Пользователю откроется список всех доступных для него тренингов. Нажав на кнопку "Начать просмотр" на одном из доступном Пользователю тренинга, Пользователь может приступить к изучению материала.

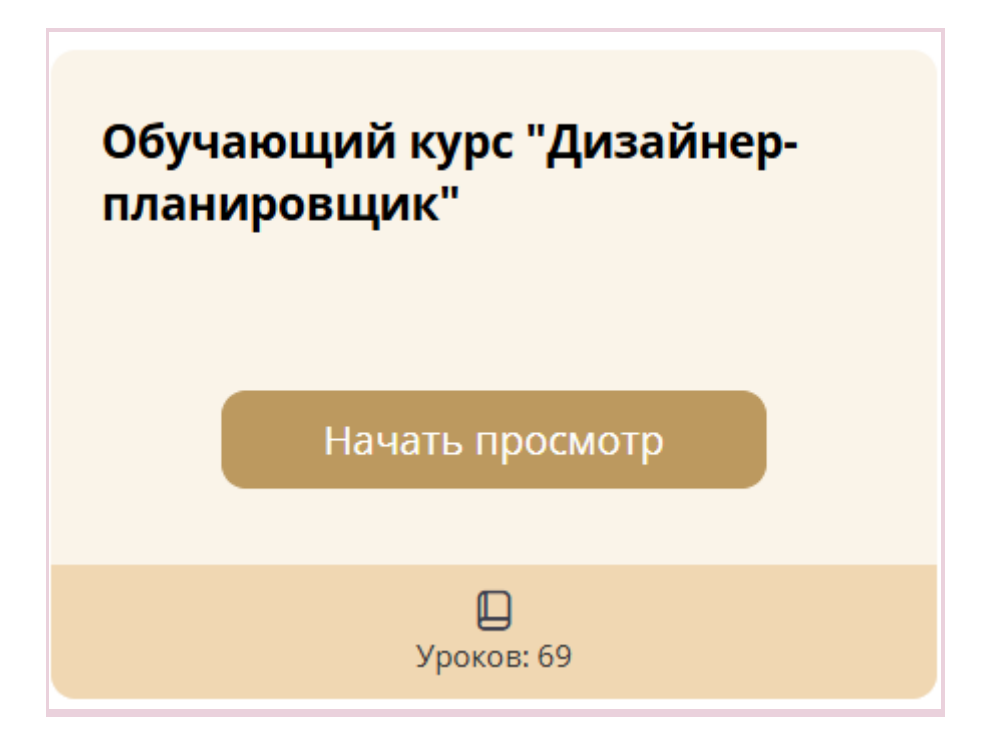

На новой странице будет доступна информация о материалах, входящих в курс.

## Обучающий курс "Дизайнерпланировщик"

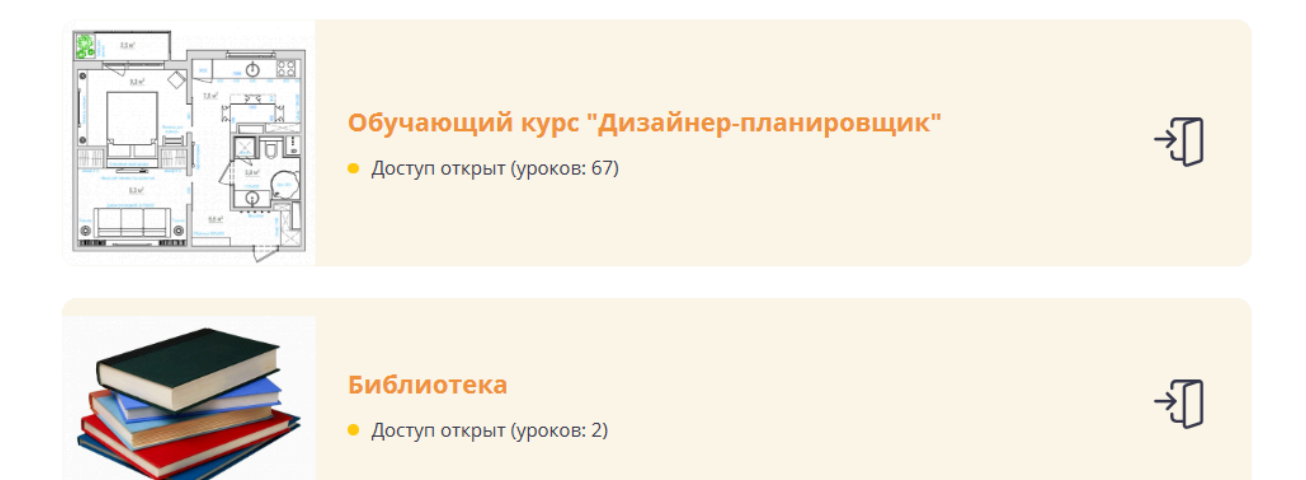

Для перехода к конкретным материалам, нужно нажать на название этих материалов.

Обучающий курс "Дизайнер-планировщик"

На новой странице Пользователю будет доступна информация о составляющих конкретного модуля, а также указано, пройден ли урок или нет.

- 2 Модуль
- 1 блок ЭРГОНОМИКА

## 1.1. ЭРГОНОМИКА. Общие принципы

Урок успешно пройден

### 1.2. ЭРГОНОМИКА. Прихожая и шкафы

• Урок успешно пройден

Также в некоторых обучающих курсах Пользователю будет видна информация о том, сколько просмотрено им материалов курса

| Курс "Интерьерный скетчинг"                         | ∎∎ Ваш прог                                 | pecc              |
|-----------------------------------------------------|---------------------------------------------|-------------------|
| <u>1. Приветствие и важные сообщения</u>            | Отслеживайте свой ре<br>прохождения обучени | зультат<br>я.     |
| Добро пожаловать в Procreate: чем полезна программа |                                             |                   |
| <ul> <li>Доступ к уроку открыт</li> </ul>           | 75 % пройдено                               | Кол-во уроков: 24 |
|                                                     |                                             |                   |

Далее нажимая на название конкретного урока Пользователю открывается страница с самим уроком:

На первой ступени мы будем погружаться в дизайн постепенно, однако сразу с важного!

**1 блок.** В начале первой ступени вас ждет **знакомство** *с эргономикой* — основы и по каждой зоне отдельно

2 блок. Далее вы узнаете, ч**то по закону можно сделать** в пространстве квартиры, а что категорически нельзя — с точки зрения закона и строительных правил.

В случае, если урок изложен не только в текстовом формате, а в формате видеоурока (видеолекции), то к такому уроку загружено видео, которое Пользователь также может просмотреть.

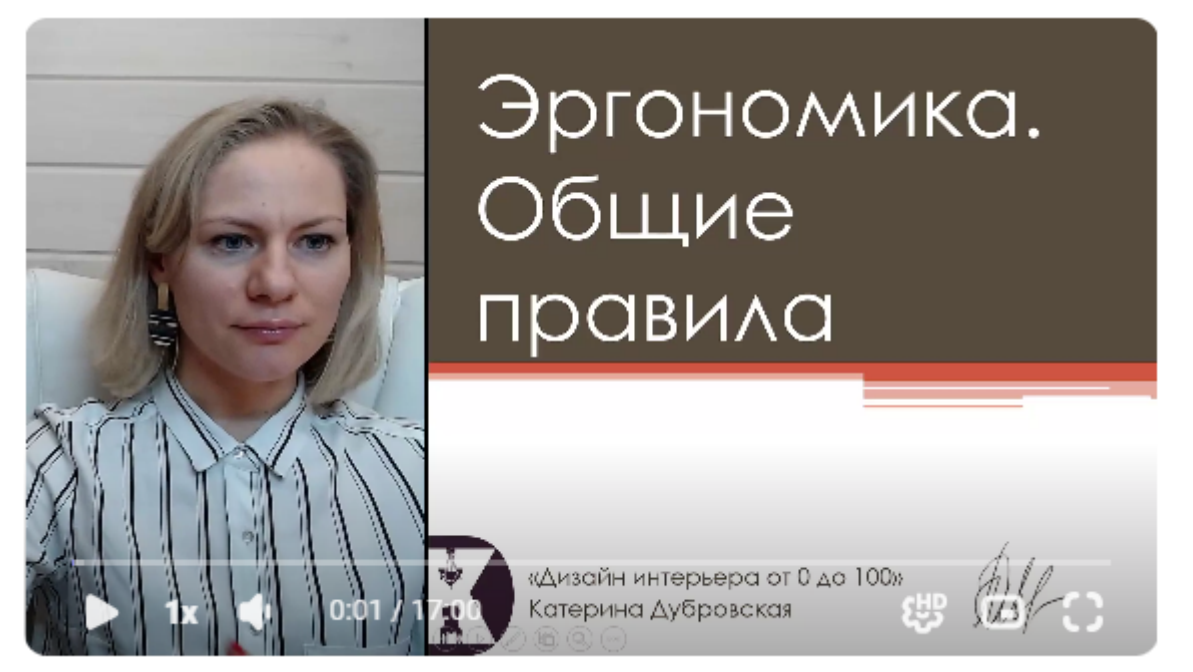

Видеоурок может быть дополнен информацией в текстовом формате. Для ознакомления с дополнением к видеолекции необходимо скачать файл в формате PDF, нажав на соответствующую кнопку с названием темы конкретного урока.

#### Эргономика. Общее.pdf

После изучения урока (прочтения текста и просмотра видео), пользователю предлагается либо пройти тест с выбором ответов, либо ответить на вопросы

по уроку (например, решить кейс), записав свой ответ в текстовом формате в специальном поле.

Для прохождения теста с вариантами ответов по итогам урока (домашнее задание). Для прохождения теста необходимо нажать на кнопку "Начать".

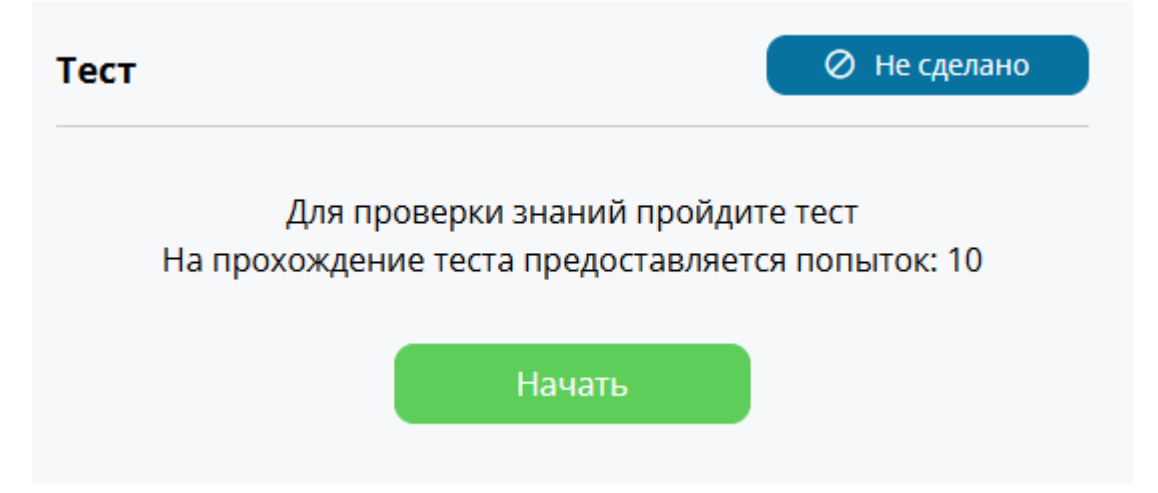

В открывшемся окне предлагается возможность ответить на вопросы по теме урока. Выбрав ответ, кликнув на него, необходимо нажать "Далее".

| Тест                                                                                         | 🕚 В процессе                                        |
|----------------------------------------------------------------------------------------------|-----------------------------------------------------|
| Прогресс. Вопрос 1 из 5                                                                      | Осталось времени: 2 д. 23:59:05                     |
| Один из важных замеров около окна, чт<br>мебель могла свободно открываться:                  | обы стоящая рядом                                   |
| 💿 Высота подоконника                                                                         |                                                     |
| Вынос радиатора отопления от стены/вын<br>стены, если радиатор уже внутри ниши в с<br>меняют | юс подоконника от края<br>случае если подоконник не |
| 🔘 Нафик вообще мерить окно!                                                                  |                                                     |
|                                                                                              |                                                     |
|                                                                                              | Далее >                                             |

При прохождении последнего вопроса теста, необходимо нажать "Завершить тест".

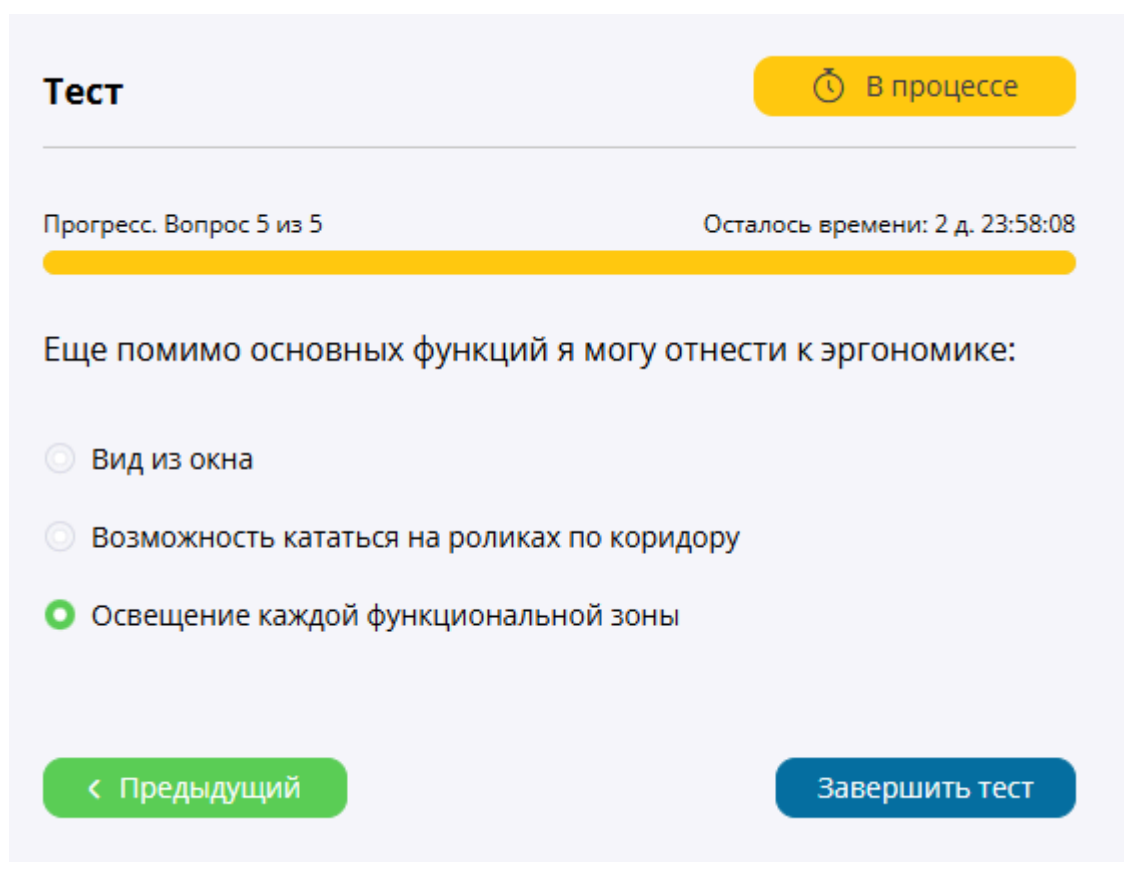

После прохождения теста, Пользователю будет доступна информация о его результатах при прохождении теста.

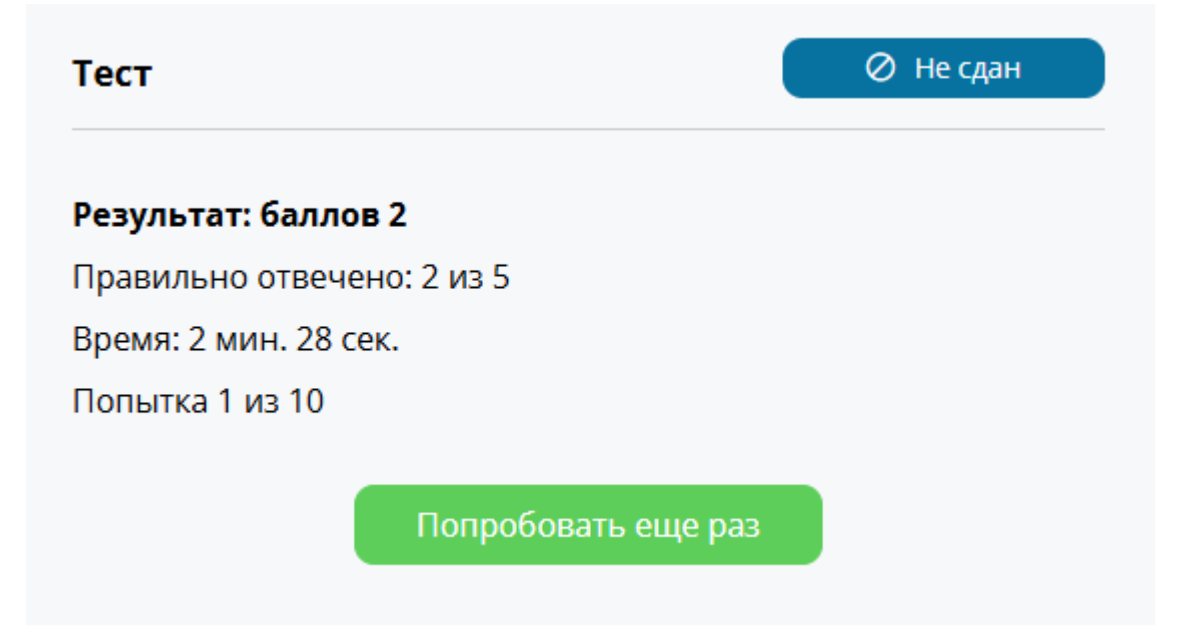

Для направления ответов на вопросы в текстовом виде (домашнее задание, например, решение кейса). С помощью окна для ответов можно направить ответы на заданные вопросы на уроке и/или прикрепить и отправить файл с

#### ответами, нажав на кнопку "Отправить":

#### Результат ДЗ:

Описание хода ваших мыслей по каждому плану и какой из них кажется вам наиболее удачным, можно только словами

#### !!! ОБРАТИТЕ ВНИМАНИЕ !!!

2-ой блок откроется после принятия этого задания преподавателем

#### Задание.jpg

| Ответ |        |              |                |         |            |        |        |       |     |  |     |       |    |
|-------|--------|--------------|----------------|---------|------------|--------|--------|-------|-----|--|-----|-------|----|
|       |        | Студе<br>123 | ент, 04        | 4.09.20 | 024 11     | :26:42 |        |       |     |  |     |       |    |
| Комм  | ента   | арий         | i              |         |            |        |        |       |     |  |     |       |    |
| в     | 1      | ÷            | π <sub>.</sub> | er î    | <u>لمد</u> | ≣      | Ē      |       |     |  |     |       |    |
| Остан | вьте к | омме         | нтари          | й к ра  | боте,      | при не | еобхо∤ | цимос | ти. |  |     |       |    |
|       |        |              |                |         |            |        |        |       |     |  | Отг | ірави | ть |

Чтобы просмотреть следующий урок, можно либо вернуться в меню курса, или в верхнем углу либо в нижнем углу нажать на кнопку "Следующий урок".

### 6. Заказы

Для просмотра сведений о произведенных покупках Пользователю необходимо нажать кнопку "Мои заказы" в верхнем правом углу.

Мои заказы

После перехода в раздел "Мои заказы" пользователю доступна информация о совершенных покупках, включая сведения о номере счета, состава покупки и дате платежа.

#### Мои покупки

| № счёта | Состав | Дата платежа |
|---------|--------|--------------|
|         |        |              |

## 7. Восстановление пароля

Пользователь, утративший пароль может его восстановить самостоятельно, нажав на кнопку "Забыли пароль?" в открывшемся окне для авторизации Пользователя.

| Авторизация   |
|---------------|
| kzmoru2@ya.ru |
| Пароль        |
| Эапомнить     |
| Войти         |
| 2-6           |

#### Забыли пароль?

Пользователь самостоятельно вводит адрес электронной почты, который указывал первоначально при регистрации и нажимает на кнопку "Вспомнить пароль":

| Вспомнить п | ароль            |
|-------------|------------------|
| Ваш E-mail: |                  |
|             | Вспомнить пароль |

## 8. Обращения в техническую поддержку

Пользователь может обратиться в службу поддержки посредством обращения на адрес электронной почты 79950901493@MAIL.RU, который можно узнать: 1. Наведя курсор на кнопку "Сведения об образовательной организации" и кликнув на на кликабельное слово "Основные сведения":

| Главная        | Сведения об образовательной организации Ученику Контакты                     | Войти |
|----------------|------------------------------------------------------------------------------|-------|
|                | Основные сведения                                                            |       |
| цкола к        | Структура и органы управления образовательной организацией                   |       |
|                | Документы                                                                    |       |
| АТЕРИНЫ ДУБРС  | Образование                                                                  |       |
| платформой по  | Руководство. Педагогический (научно-педагогический) состав                   |       |
| платформой, по | Материально-техническое обеспечение и оснащенность образовательного процесса |       |
|                | Платные образовательные услуги                                               |       |
|                | Финансово-хозяйственная деятельность                                         |       |

В открывшемся окне доступны данные образовательной организации, в том числе телефон и электронная почта.

#### Основные сведения

ПОЛНОЕ НАИМЕНОВАНИЕ ОБРАЗОВАТЕЛЬНОЙ ОРГАНИЗАЦИИ: ОБЩЕСТВО С ОГРАНИЧЕННОЙ ОТВЕТСТВЕННОСТЬЮ "Школа Катерины Дубровской"

СОКРАЩЕННОЕ НАИМЕНОВАНИЕ ОБРАЗОВАТЕЛЬНОЙ ОРГАНИЗАЦИИ (ПРИ НАЛИЧИИ): ООО "Школа Катерины Дубровской"

Наименование представительств и филиалов образовательной организации:

#### представительства и филиалы отсутствуют

ДАТА СОЗДАНИЯ ОБРАЗОВАТЕЛЬНОЙ ОРГАНИЗАЦИИ: 06.05.2024

УЧРЕДИТЕЛЬ (УЧРЕДИТЕЛИ) ОБРАЗОВАТЕЛЬНОЙ ОРГАНИЗАЦИИ: Дубровская Екатерина Васильевна, Дубровский Дмитрий Алексеевич

ЮРИДИЧЕСКИЙ АДРЕС: **195030, г. Санкт-Петербург, вн.тер.г. Муниципальный Округ Ржевка, ул Коммуны, д. 67, литера Ц, помещ. 3-Н,** ком. 14

Режим работы организации: пн-пт, с 10:00 до 19:00

АДРЕС ОСУЩЕСТВЛЕНИЯ ОБРАЗОВАТЕЛЬНОЙ ДЕЯТЕЛЬНОСТИ: **195030, г. Санкт-Петербург, вн.тер.г. Муниципальный Округ Ржевка, ул** Коммуны, д. 67, литера Ц, помещ. 3-Н, ком. 14

Адрес сайта организации: school-kd.ru

ТЕЛЕФОН: **+79950901493** 

ЭЛ. ПОЧТА: 79950901493@MAIL.RU

2. Нажав на кликабельное слово "Контакты" в верхней части страницы:

# Контакты

В открывшемся окне доступны контактные данные:

## Контакты

ОБЩЕСТВО С ОГРАНИЧЕННОЙ ОТВЕТСТВЕННОСТЬЮ «Школа Катерины Дубровской»

Юридический Адрес: 195030, г. Санкт-Петербург, вн.тер.г. Муниципальный Округ Ржевка, ул Коммуны, д. 67, литера Ц, помещ. 3-Н, ком. 14

ИНН 7806619656 ОГРН 1247800046229

ТЕЛЕФОН: +79950901493 ЭЛ. ПОЧТА: 79950901493@MAIL.RU

По вопросам технической поддержки пользователей обращаться по адресу электронной почты: 79950901493@MAIL.RU